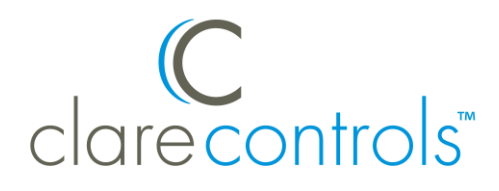

# Liftmaster Chamberlain MyQ Garage Door Opener Integration Release Notes

### Content

Introduction...1 Installing MyQ...2 Connecting MyQ to ClareHome...2 Configuring MyQ in ClareHome and FusionPro...4 Creating Scenes with MyQ...10 Creating Automations with MyQ...14 Using the Liftmaster controls in the ClareHome app...20 Contact information...21

### Last modified: 01/12/21

### Introduction

The Liftmaster Chamberlain MyQ enabled garage door openers are now supported in ClareHome. The MyQ garage door openers are position-aware and provides both audible and visual warnings prior to remotely activating garage door movement. This integration allows ClareHome users to control their garage door from their Android smartphone or iOS device.

#### Notes

- To determine if your Liftmaster/Chamberlain garage door is compatible with ClareHome, see <u>https://www.chamberlain.com/smartphone-control-products/smartphone-connectivity</u>.
- This integration requires a paid service from MyQ.
- It is recommended that the homeowner create and subscribe to the MyQ service.
- Liftmaster/Chamberlain prevent MyQ devices from being used in Schedules.

# **Installing MyQ**

Only qualified installation technicians should install the MyQ garage door opener. Refer to the installation instructions that came with your device. Clare Controls does not assume any responsibility for damages caused by improper installation or connection to the network. Register your MyQ device on the Chamberlain MyQ website before adding and configuring the device using ClareHome.

# **Connecting MyQ to ClareHome**

Connecting MyQ to your ClareHome project requires the home owner to create a Liftmaster/Chamberlain MyQ account and subscribe to their service usage. Once an account is created and subscription select, an installer or home owner can authorize the MyQ devices in ClareHome.

### To create a Liftmaster/Chamberlain MyQ account:

1. Open your web-browser, and then browse to the MyQ website.

https://www.myliftmaster.com

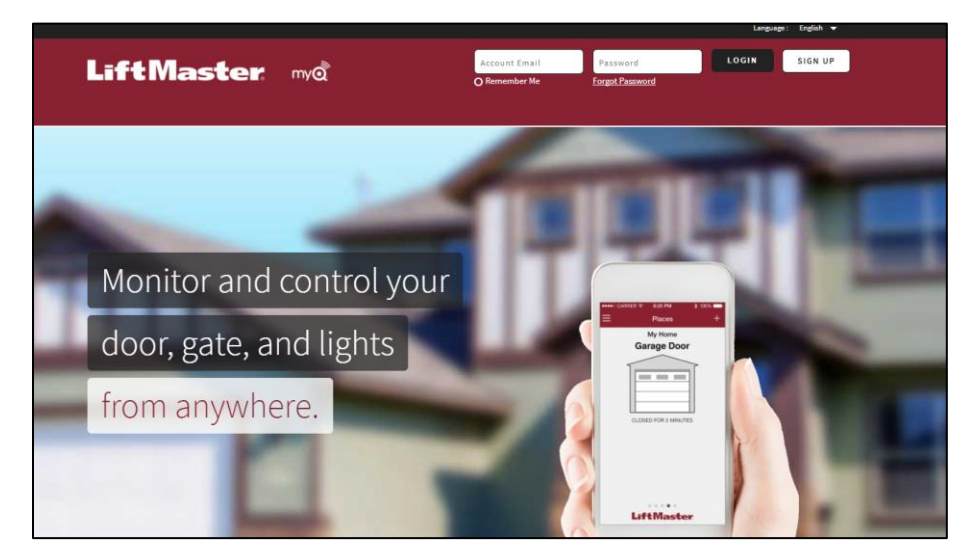

- 2. Click **SIGN UP**.
- 3. Fill out the form and confirm your account.
- 4. Once the account is created, subscribe to the MyQ service.

### To subscribe to the MyQ service:

Note: This integration requires a paid service from MyQ.

1. Open your web-browser, and then browse to the MyQ service website. https://www.myqservices.com

| Log in using yo | our MyQ credentials |
|-----------------|---------------------|
| MyQ Account E   | Email               |
| Password        |                     |
|                 | Authenticate        |
|                 | Forgot password     |

- 2. Enter the credentials for your Liftmaster/Chamberlain MyQ account, and then click **Authenticate**.
- 3. Select a subscription.

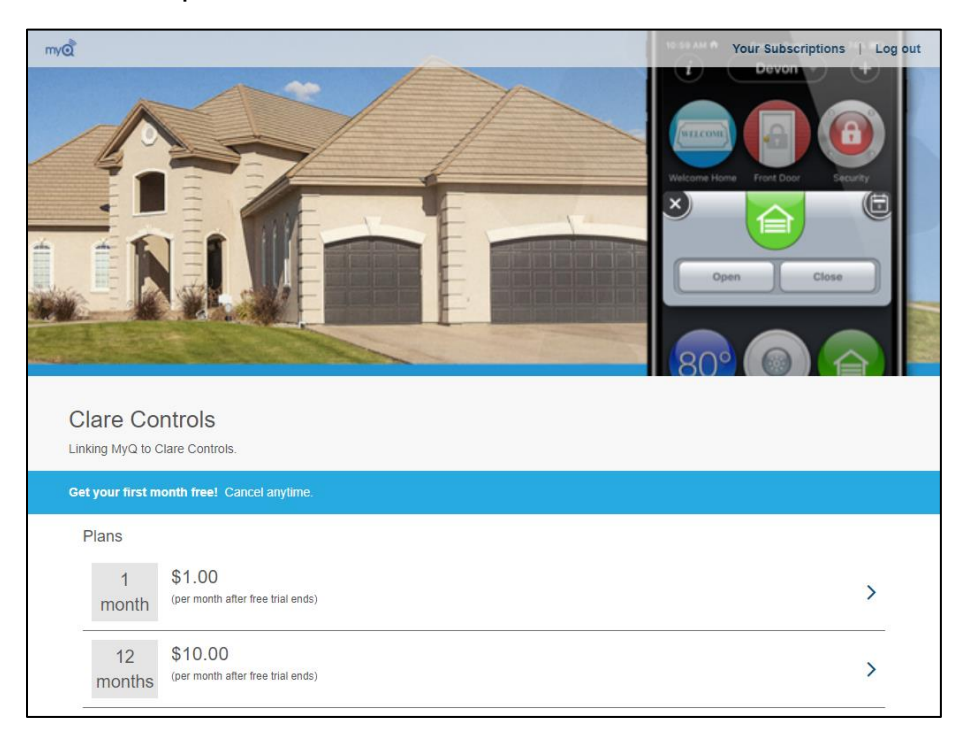

4. Complete the subscription form.

| CREDIT CARD INFO                                                                                  |       |             |     |  |  |
|---------------------------------------------------------------------------------------------------|-------|-------------|-----|--|--|
| Card Number                                                                                       |       |             |     |  |  |
| MM                                                                                                | үүүү  |             | CVV |  |  |
| Coupon Code                                                                                       |       |             |     |  |  |
|                                                                                                   | BILLI | IG ADDRESS  |     |  |  |
| First Name                                                                                        |       | Last Name   |     |  |  |
| Address                                                                                           |       | City        |     |  |  |
| State                                                                                             |       | ZIP Code    |     |  |  |
| Select Country                                                                                    |       |             | v   |  |  |
| Due Now<br>Original plan price:<br>Estimated tax:<br>Applied coupon:<br>Order total:              |       |             |     |  |  |
| Due After Trial Ends<br>Original plan price:<br>Estimated tax:<br>Applied coupon:<br>Order total: |       |             |     |  |  |
|                                                                                                   | CANCE | PLACE ORDER |     |  |  |

5. Click **PLACE ORDER**, and then add your devices to your ClareHome account.

## **Configuring MyQ in ClareHome and FusionPro**

Once you have installed and setup the MyQ device using the Chamberlain MyQ app, add and configure it with the ClareHome app or FusionPro.

#### Notes

- Internet connection is required when adding a MyQ device.
- You will need the Liftmaster Chamberlain MyQ account's credentials.
- When modifying your MyQ subscription after your MyQ device is added to ClareHome, you may need to exit the Configuration menu to view changes. It may take several minutes for MyQ Subscription changes to take effect.

To add a MyQ device using the ClareHome app:

1. Tap the ClareHome app's **Devices** page.

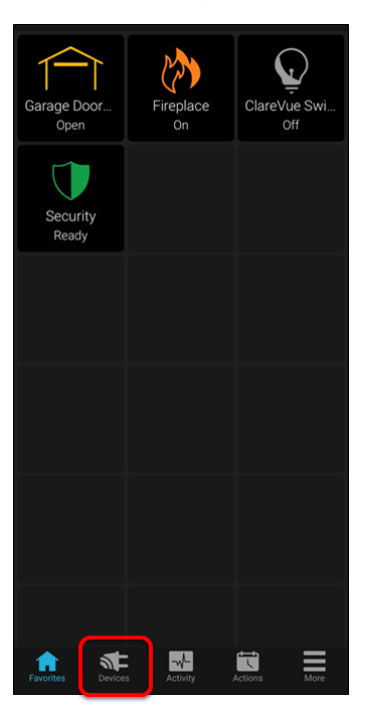

2. Tap Manage Devices.

| Devices    | Mana | ge Devices |
|------------|------|------------|
| Туре       | Ar   | ea         |
| Access     |      |            |
| 🖯 ссти     |      |            |
| Q Lighting | ]    |            |
| 📕 Music    |      |            |
| 🛈 Securit  | y    |            |

3. Tap Add Devices.

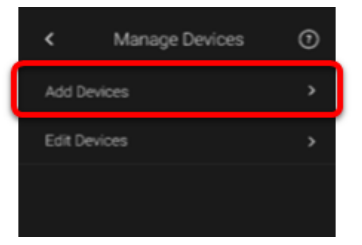

4. Select the device category, Access.

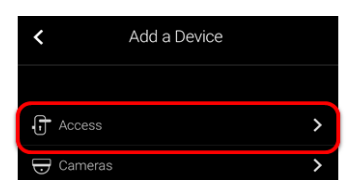

5. Select Chamberlain - MyQ Garage Door.

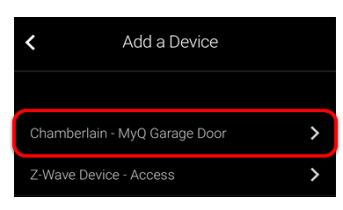

6. Read through the displayed information, and then tap **Authorize Device**.

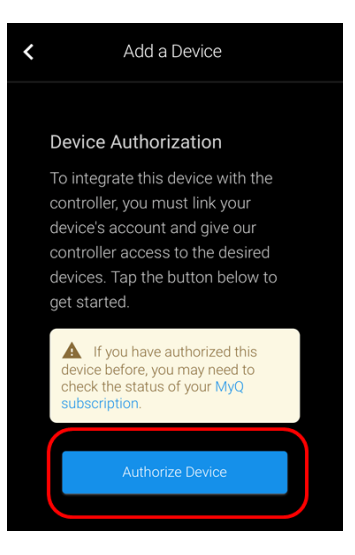

7. Enter your MyQ credentials, and then tap Authenticate.

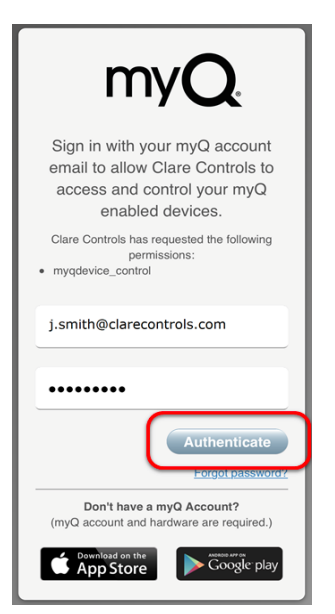

Once the device(s) are authorized, a success message displays.

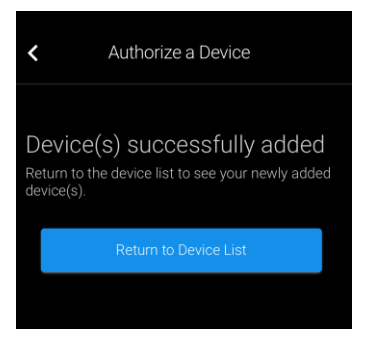

8. Tap Return to Device List to view the Devices list.

| <             | Edit Devices |
|---------------|--------------|
| Desk Panel    | :            |
| Garage Door 2 | :            |
| Garage Door O | pener        |
|               |              |
|               |              |

To add a MyQ device using FusionPro:

1. Access the desired account in FusionPro, and then click the **Devices** tab.

| Fusion pro              | < Back t | o Accounts<br>9 Penn  |                            |                             |              |                  | Legacy F             | usion |
|-------------------------|----------|-----------------------|----------------------------|-----------------------------|--------------|------------------|----------------------|-------|
|                         | Dealer:  | Clare Controls System | m Status: 🔵 Online 🛛 Servi | ce Plan: Interactive Plus U | UID: AC:5D   |                  |                      |       |
| Home                    | <        | Summary               | Customer Info              | Service Plans               | Devices      | Actions          | Test                 | >     |
| Accounts                |          |                       |                            |                             |              |                  |                      |       |
| Companies     All Staff |          | 6                     | 3 Online<br>3 Offine       | 0                           |              | $\checkmark$     | Enrolled: 07/02/2020 |       |
| i Help Center           |          | Devices               | + Add Device               | Actions                     | + Add Action | Interactive Plus | Update Plan          |       |
|                         |          | Cellular              |                            | WiFi                        | ŝ            | OVIC             | Open OvrC            |       |
|                         |          | Primary Contac        | t                          | Edit                        | System Info  |                  |                      |       |

2. Click Add Devices.

| Dealer: C | lare Controls System | i Status: 🔵 Online Service | Plan: Interactive Plus | UUID: AC:5D: |                            |          |         |
|-----------|----------------------|----------------------------|------------------------|--------------|----------------------------|----------|---------|
| <         | Summary              | Customer Info              | Service Plans          | Devices      | Actions                    | Test     | >       |
|           |                      |                            |                        |              |                            | Remove 2 | Z-Wave  |
| Dev       | ices                 |                            |                        |              |                            | Add      | Devices |
| 4 De      | vices • 1 Online     | • 3 Offline • U            | nconfigured Q          | Search       | ≢ C                        |          |         |
| Name      | 1                    | Category                   | Туре                   | Area         | Status                     |          |         |
| Clare     | One                  | Security                   | Clare Controls ClareOr | ne           | <ul> <li>Online</li> </ul> | Edit     | Delete  |
| Go Ci     | ontrol Thermostat    | Climate                    | Go Control Climate     |              | Offline                    | Edit     | Delete  |
| MCO       | Z-Wave Thermostat    | Climate                    | MCO Home Climate       |              | Offline                    | Edit     | Delete  |
|           |                      |                            |                        |              |                            |          |         |

3. Select the device category, **Access**.

| Dealer: C | lare Controls | System Status: 🔵 Online         | Service Plan: Interactive Plus | UUID: AC:5D |         |      |   |
|-----------|---------------|---------------------------------|--------------------------------|-------------|---------|------|---|
| <         | Summary       | Customer Inf                    | o Service Plans                | Devices     | Actions | Test | > |
|           |               | Add a Devid<br>Choose a type of | ce<br>device below to continue |             |         |      |   |
|           |               | Access                          | 5                              |             | >       |      |   |
|           |               | 🖯 Camer                         | as                             |             | >       |      |   |
|           |               | L Climate                       | e                              |             | >       |      |   |
|           |               | Q Lighting                      | g                              |             | >       |      |   |

4. Select Chamberlain – MyQ Garage Door.

| Dealer: | Clare Controls Syster | m Status: 🔵 Online 🛛 Servic | e Plan: Interactive Plus | UUID: AC:5D: |         |      |   |
|---------|-----------------------|-----------------------------|--------------------------|--------------|---------|------|---|
| <       | Summary               | Customer Info               | Service Plans            | Devices      | Actions | Test | > |
| Γ       |                       | Add a Device                | below to continue        |              |         |      |   |
|         |                       | Chamberlain - N             | /IyQ Garage Door         |              | >       |      |   |
|         |                       | Z-Wave Device               | - Access                 |              | >       |      |   |
|         |                       |                             |                          | Cancel       |         |      |   |
|         |                       |                             |                          |              |         |      |   |

### 5. Then Authorize Device.

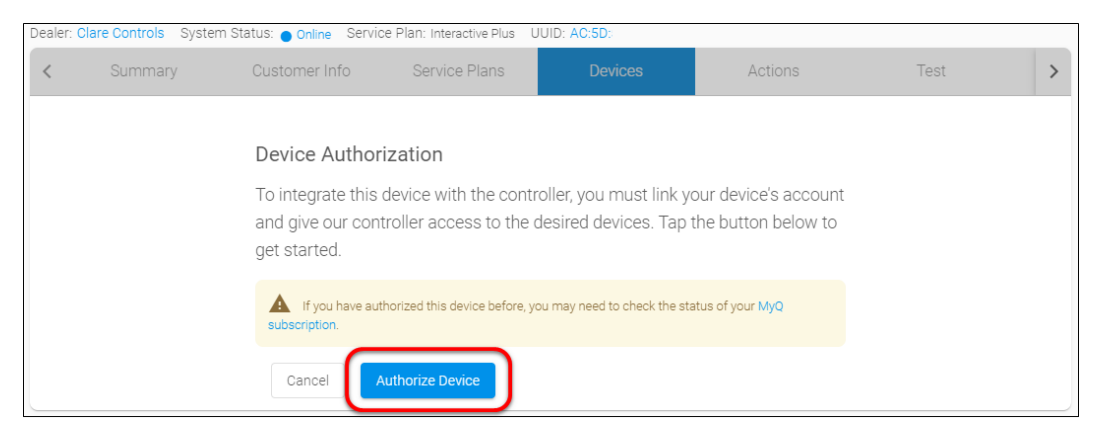

6. Enter the MyQ credentials, and then click Authenticate.

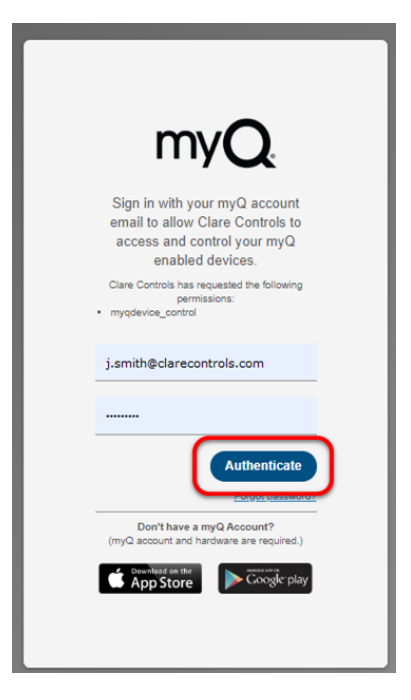

7. The MyQ device(s) are added successfully, tap **Return to the Device** list to view all device.

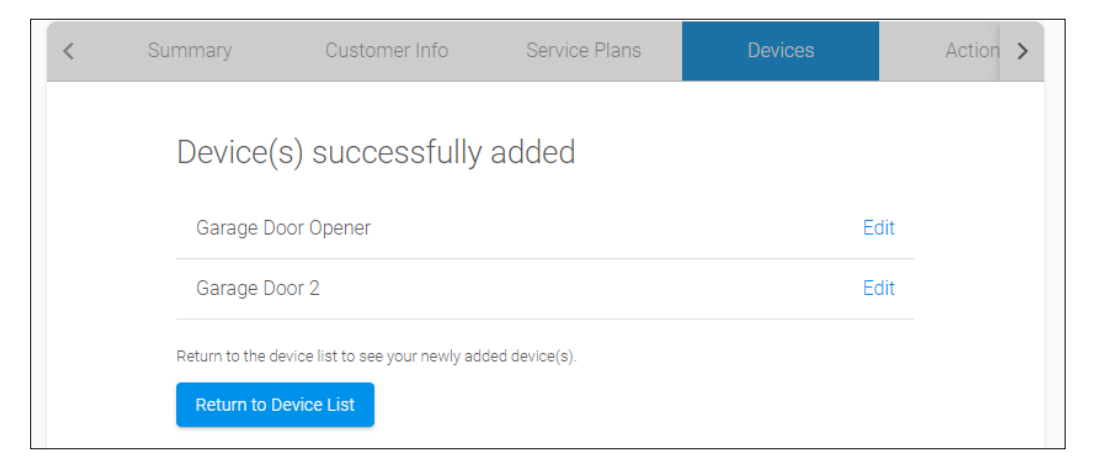

# **Creating Scenes with MyQ**

Configure a Scene with your garage door. The example below walks through the creation of a "Close the House" Scene, shutting the garage door and setting the alarm.

**Note:** The MyQ device cannot be set to open in a Scene. For security purposes, the device can only be opened when tapping the device and selecting open.

To create a lock up Scene:

1. Access the ClareHome app's **Actions** page.

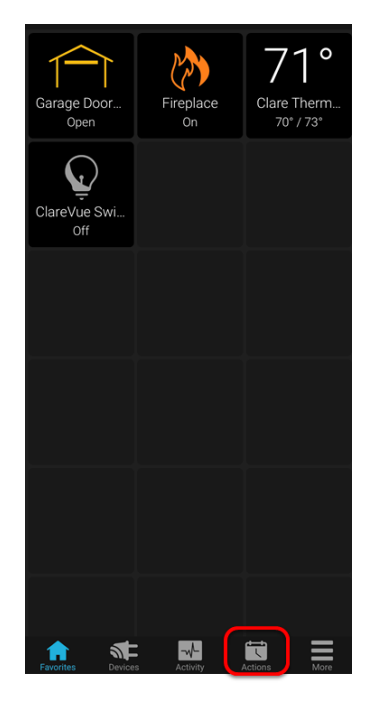

2. Tap + Add Action.

| Act       | ions          | + A      | dd Action | ?    |
|-----------|---------------|----------|-----------|------|
| $\odot$   | Automations   |          |           | >    |
| Д         | Notifications |          |           | >    |
|           | Scenes        |          |           | >    |
|           | Schedules     |          |           | >    |
|           |               |          |           |      |
| Favorites | Devices       | Activity | Actions   | More |

3. Tap the **New Action** field and enter the desired name for the Scene.

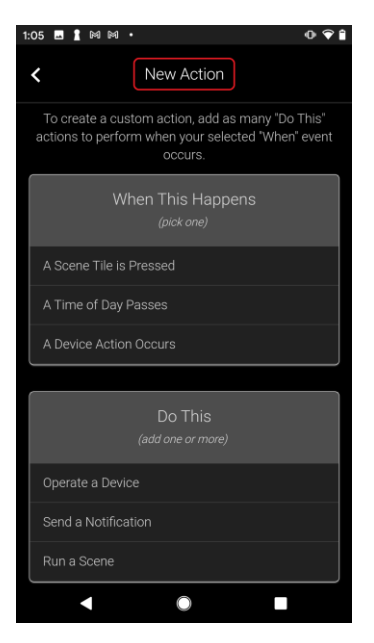

4. Select the "When This Happens" action.

The "When This Happens" action is the trigger of the device action (Do This).

a. Tap A Scene Tile is Pressed.

| :06 🖬 🛔 🎮 🍽 🔹                              |                                                      | 0 💎 🕯                           |
|--------------------------------------------|------------------------------------------------------|---------------------------------|
| <                                          | New Action                                           |                                 |
| To create a custom<br>actions to perform v | n action, add as ma<br>vhen your selected<br>occurs. | any "Do This"<br>I "When" event |
| When                                       |                                                      | 5                               |
| A Scene Tile is Pres                       |                                                      |                                 |
| A Time of Day Pass                         |                                                      |                                 |
| A Device Action Oc                         | curs                                                 |                                 |
|                                            |                                                      |                                 |
| ✓                                          | Do This                                              | + Add More                      |
| , Close Garage                             | Door Opener                                          | :                               |
|                                            |                                                      |                                 |
|                                            |                                                      |                                 |
| •                                          |                                                      |                                 |

b. Tap the left/right arrows to find a desired icon, and then tap **Continue**.

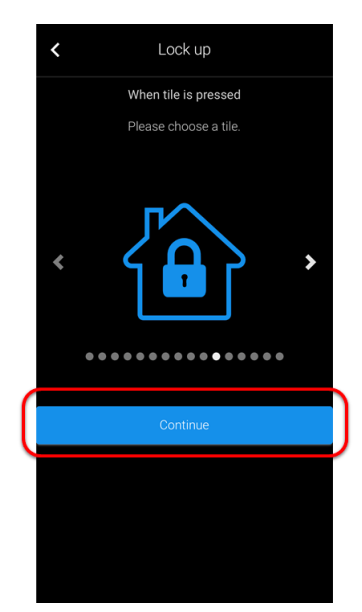

5. Select the "Do This" action.

"Do This" is what the system will do in response to the defined "When This Happens". For example, when this icon is tapped, the garage door closes and the security system arms.

a. Tap **Operate a Device** to add your first device, the garage door, to the Scene.

**Note**: Run a Scene is an option for pre-existing dealer created Fusion Scenes. This option is not always available.

| 2:51 🖪 🛔 🕅 🕅 🔸 🛛 💿 💎 🔒                                                                                            |
|----------------------------------------------------------------------------------------------------|
| < Lock up                                                                                                    |
| To create a custom action, add as many "Do This"<br>actions to perform when your selected "When" event<br>occurs. |
| When This Happens<br>(pick one)                                                                                   |
| A Scene Tile is Pressed                                                                                           |
| A Time of Day Passes                                                                                              |
| A Device Action Occurs                                                                                            |
|                                                                                                    |
| Do This<br>(add one or more)                                                                                      |
| Operate a Device                                                                                                  |
| Send a Notification                                                                                               |
| Run a Scene                                                                                                    |
|                                                                                                    |

b. Select the category (Access), and then the device (Garage Door).

| <     Lock up              |   | < Lock up                  |   |
|----------------------------|---|----------------------------|---|
| Choose the type of device. |   | Choose the type of device. |   |
| Access                     | > | Door Lock                  | > |
| Climate                    | > | Garage Door                | > |
| > Fireplace                | > | Garage Door Opener         | > |
|                            | > |                            |   |
| Security                   | > |                            |   |
| Water                      | > |                            |   |
|                            |   |                            |   |
|                            |   |                            |   |
|                            |   |                            |   |
|                            |   |                            |   |
|                            |   |                            |   |
|                            |   |                            |   |
|                            |   |                            |   |

c. Select the device action (Close), and then tap Continue.

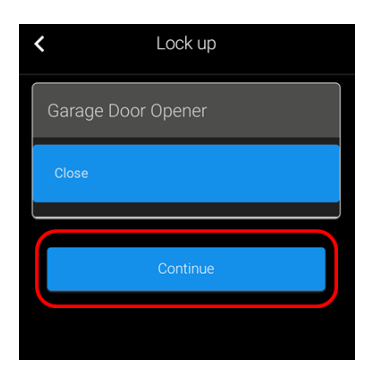

d. Tap **+Add More** to add an additional devices, such as door locks and other garage door openers to close, then repeat steps b and c to select the device and action.

| A Scene Tile i           | s Pressed |            |  |
|--------------------------|-----------|------------|--|
| A Time of Day Passes     |           |            |  |
| A Device Action Occurs   |           |            |  |
|                          |           |            |  |
| <b>√</b>                 | Do This   | + Add More |  |
| Close Garage Door Opener |           | :          |  |
|                          |           |            |  |
|                          |           |            |  |
| •                        | •         |            |  |

6. Tap **Save**.

| 1:08 🖬 🛔 🎮 🛤                                                                                                    | •                                                          | 0 ♥ î                             |
|----------------------------------------------------------------------------------------------------|------------------------------------------------------------|-----------------------------------|
| <                                                                                                    | Lock Up                                                    |                                   |
| To create a cu<br>actions to perfo                                                                                                    | istom action, add as n<br>orm when your selecte<br>occurs. | nany "Do This"<br>ed "When" event |
| <ul> <li>Image: A state of the state of the state of</li></ul> | When This Happe                                            | ins                               |
| This                                                                                                    |                                                            | :                                 |
|                                                                                                    |                                                            |                                   |
| ✓                                                                                                    | Do This                                                    | + Add More                        |
| G Close Gai                                                                                                    | rage Door Opener                                           | :                                 |
|                                                                                                    |                                                            |                                   |
|                                                                                                    | Save                                                       |                                   |
|                                                                                                    |                                                            |                                   |
|                                                                                                    |                                                            |                                   |
|                                                                                                    |                                                            |                                   |
|                                                                                                    |                                                            |                                   |

The Scene is now accessible in Scenes list.

### **Creating Automations with MyQ**

Create an Automation for your garage door. The example below walks through creating a lockdown Automation, locking the door lock when the garage door closes.

**Note:** The MyQ device cannot be set to open in an Automation. For security purposes, the device can only be opened when tapping the device and selecting open.

#### To create an automation:

1. Access the ClareHome app's **Actions** page.

| Garage Door<br>Open | Fireplace<br>On | 71°<br>Clare Therm<br>70° / 73° |
|---------------------|-----------------|---------------------------------|
| ClareVue Swi<br>Off |                 |                                 |
|                     |                 |                                 |
|                     |                 |                                 |
|                     |                 |                                 |
| Favorites Device    |                 |                                 |

2. Tap + Add Action.

| Acti      | ions          | + A      | dd Action | ?    |
|-----------|---------------|----------|-----------|------|
| ¢         | Automations   |          |           | >    |
| Л         | Notifications |          |           | >    |
| E         | Scenes        |          |           | >    |
|           | Schedules     |          |           | >    |
|           |               |          |           |      |
| Favorites | Devices       | Activity | Actions   | More |

3. Tap the **New Action** field and enter the desired name for the Automation.

| :05 E 1 M M · 🛛 🔿 📦                                                                                               |  |  |
|----------------------------------------------------------------------------------------------------|--|--|
| < New Action                                                                                                    |  |  |
| To create a custom action, add as many "Do This"<br>actions to perform when your selected "When" event<br>occurs. |  |  |
| When This Happens<br>(pick one)                                                                                   |  |  |
| A Scene Tile is Pressed                                                                                           |  |  |
| A Time of Day Passes                                                                                              |  |  |
| A Device Action Occurs                                                                                            |  |  |
|                                                                                                    |  |  |
| Do This<br>(add one or more)                                                                                      |  |  |
| Operate a Device                                                                                                  |  |  |
| Send a Notification                                                                                               |  |  |
| Run a Scene                                                                                                    |  |  |
|                                                                                                    |  |  |

4. Select the "When This Happens" action.

The "When This Happens" action is the trigger of the device action (Do This).

a. Tap A Device Action Occurs.

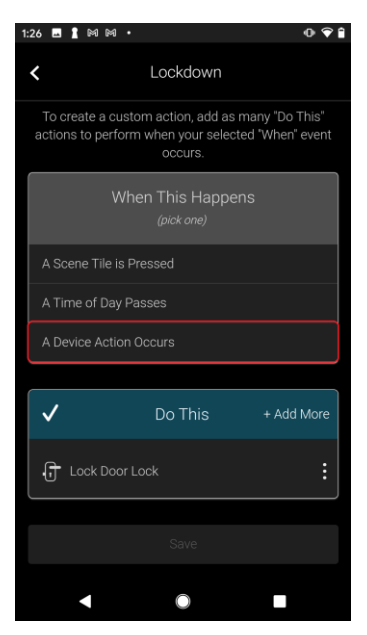

b. Expand the device category (Access), the device actions (When an Access Device is Closed), and then select the device (Garage Door).

| <                     | Lockdown                                                                                                    |                      |
|-----------------------|----------------------------------------------------------------------------------------------------|----------------------|
| Choo<br>Your<br>selec | se one or more of the following device<br>Do This actions will trigger anytime on<br>ted actions below occurs. | actions.<br>e of the |
| A                     |                                                                                                    | ~                    |
|                       | When a Battery Level is Low                                                                                    |                      |
|                       | When an Access Device is Closed                                                                                | <u>^</u>             |
|                       | Garage Door 2                                                                                                  |                      |
|                       | Garage Door Opener                                                                                             |                      |
|                       | When an Access Device is Locked                                                                                |                      |
|                       | When an Access Device is Opened                                                                                |                      |
|                       | When an Access Device is Stopped                                                                               |                      |
|                       | Million on Accord Barda de Unitedade d                                                                         |                      |

c. Scroll to the bottom, then tap **Continue**.

| < | Lockdown                             |   |
|---|--------------------------------------|---|
|   | When an Access Device is<br>Closed   | ^ |
|   | Garage Door 2                        |   |
|   | Garage Door Opener                   |   |
|   | When an Access Device is<br>Locked   |   |
|   | When an Access Device is<br>Opened   |   |
|   | When an Access Device is<br>Stopped  |   |
|   | When an Access Device is<br>Unlocked |   |
|   |                                      |   |
|   | Climate                              |   |
|   | Lighting                             |   |
|   | Security                             |   |
|   | Continue                             |   |

5. Select the "Do This" action.

The "Do This" action is the device(s) action(s) in response to the "When" action. For example, when the garage door closes, the front door locks.

a. Tap **Operate a Device** to add your first device, the front door lock, to the Scene.

**Note**: Run a Scene is an option for pre-existing dealer created Fusion Scenes. This option is not always available.

| 14 1 M M M · • • • 1                                                                                              |
|----------------------------------------------------------------------------------------------------|
| < Lockdown                                                                                                    |
| To create a custom action, add as many "Do This"<br>actions to perform when your selected "When" event<br>occurs. |
| When This Happens<br>(pick one)                                                                                   |
| A Scene Tile is Pressed                                                                                           |
| A Time of Day Passes                                                                                              |
| A Device Action Occurs                                                                                            |
|                                                                                                    |
| Do This<br>(add one or more)                                                                                      |
| Operate a Device                                                                                                  |
| Send a Notification                                                                                               |
| Run a Scene                                                                                                    |
|                                                                                                    |

b. Select the category (Access), and then the device (Door Lock).

| type of device. |
|-----------------|
| >               |
| >               |
| er >            |
|                 |
|                 |
|                 |
|                 |
|                 |
|                 |
|                 |
|                 |
|                 |
|                 |

c. Select the device action (Lock), and then tap Continue.

| <         | Lockdown |
|-----------|----------|
| Door Lock | K        |
| Lock      |          |
| Unlock    |          |
|           | Continue |

d. Tap **+Add More** to add an additional device action, and then repeat steps b and c to select the device and action.

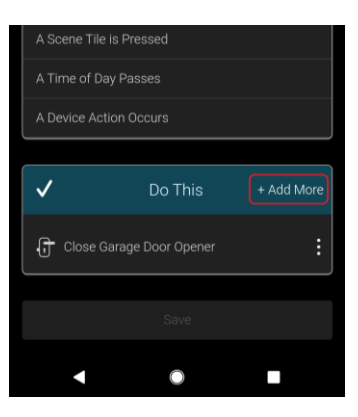

6. Tap **Save**.

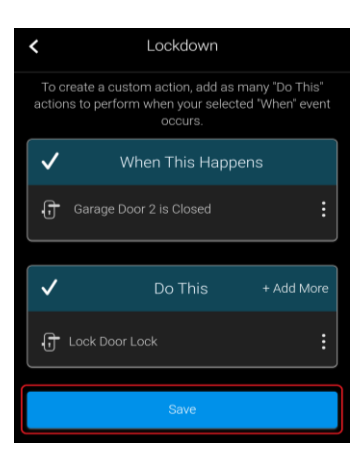

# Using the Liftmaster controls in the ClareHome app

Once added, the user can add the device to their favorites page.

Figure 1: MyQ display

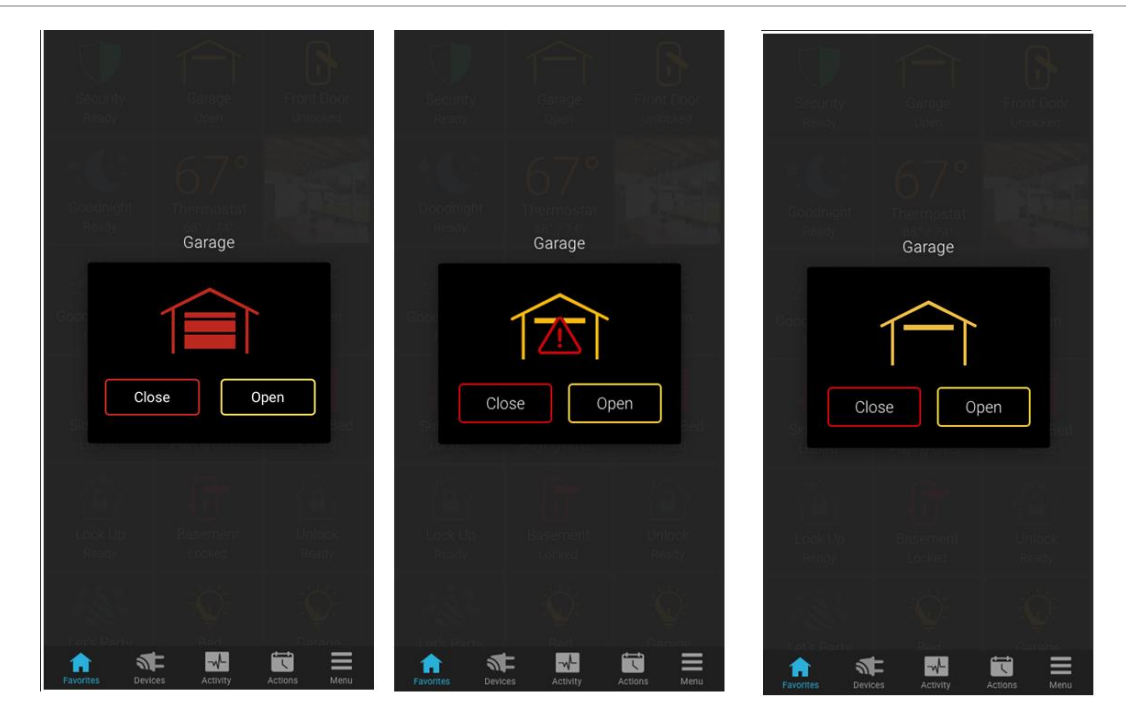

 Table 1: Garage door state icons

| Icon color | Garage door status                 |  |
|------------|------------------------------------|--|
|            | The garage door is closed.         |  |
|            | The garage door status is unknown. |  |
|            | The garage door is open.           |  |

### **Contact information**

Clare Controls, LLC. 7519 Pennsylvania Ave, Suite 104 Sarasota, FL 34243 General: 941.328.3991 Fax: 941.870.9646 www.clarecontrols.com Integrator/Dealer Support: 941.404.1072 claresupport@clarecontrols.com Homeowner Support (ClareCare): 941.315.2273 (CARE) help@clarecontrols.com